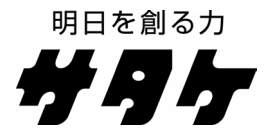

# 穀粒判別器 データベースソフト

# バージョンアップ手順書

V182

## 手順1 バージョンアップ前の確認

#### 1-1 使用許諾契約書

本ソフトウェアをご使用になる前に、下記の使用条件をよくお読みください。ご使用になられた 時点で、下記使用条件に同意して㈱サタケとの間で契約が成立したものとさせていただきます。

- 1. 本ソフトウェアおよびその複製物に関する権利はその内容により㈱サタケに帰属します。
- (㈱サタケは、本ソフトウェアのユーザー(以下ユーザーといいます。)に対し、本ソフト ウェアに対応する㈱サタケ製品を利用する目的で本ソフトウェアを使用する非独占的権利 を許諾します。
- ユーザーは、本ソフトウェアの全部または一部を修正、改変、リバース・エンジニアリン グ、逆コンパイルまたは逆アセンブル等することはできません。
- (㈱サタケは、本ソフトウェアがユーザーの特定の目的のために適当であること、もしくは 有用であること、または本ソフトウェアに瑕疵がないこと、その他本ソフトウェアに関し ていかなる保証もいたしません。
- 5. ㈱サタケは、本ソフトウェアの使用に付随または関連して生ずる直接的または間接的な損 失、損害等について、いかなる場合においても一切の責任を負いません。
- 6. ユーザーは、日本国政府または該当国の政府より必要な許可等を得ることなしに、本ソフ トウェアの全部または一部を、直接または間接に輸出してはなりません。

#### 1-2 バージョンアップの注意点

穀粒判別器データベースソフトのバージョンアップを行う前に以下の注意点をよくご確認くださ い 。

## 【 バ ー ジョンアップ の 注 意 点】

- 穀粒判別器データベースソフトのバージョンアップには、操作手順があります。
- バージョンアップ手順書を良くお読みになり、理解された上で作業を進めてください。
- <u>Windows 2000/XP(Professional 版)をご使用の場合、【Administrators</u>]・【コ ンピュータの管理者】権限でログオンしなければ、バージョンアップソフトのイ ンストールが正常にできません。必ず Administrators 権限・コンピュータの管理 者権限でログオンしてください。

# 手順2 バージョンアップ

○ この操作を行った場合でも、以前のバージョンで穀粒判別器より受信・保存した測定結果デ ータは残ります。

2-1 バージョンアップの前に必ずご確認ください

【確認1】

コンピュータにUSBキーが接続されていることを確認してください。

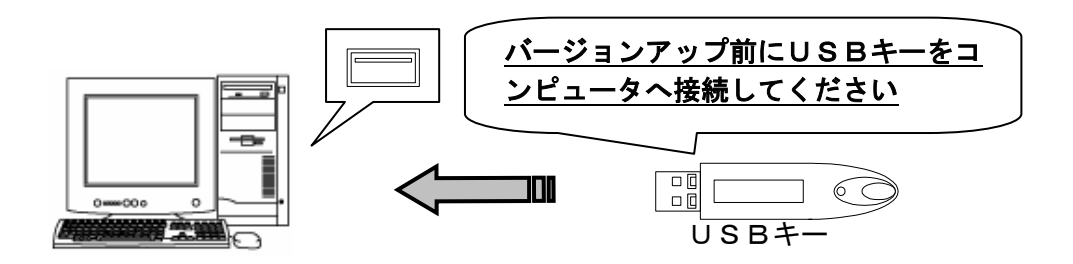

【確認2】

Windows 2000/XP( Professional 版)をご使用の場合、 Administrators 権限・コンピュータの管理者権限でログオンしていることを確認してください。 Administrators 権限・コンピュータの管理者権限でログオンしていない場合は、穀粒判別器データベースソフトをインストールできません。

【確認3】

起動中のソフトが無いことを確認してください。他のソフトが起動していると、ソフトインスト ールが正常に行えない場合があります。

【確認4】

穀粒判別器データベースソフトのバージョンアップを行う場合、既にインストールされている穀 粒判別器データベースソフトが起動した状態で、バージョンアップ操作を行わないでください。 2-2 バージョンアップ作業(ソフトのバージョンアップ)

- サタケホームページより、最新版の穀粒判別器データベースソフトダウンロードページを表示させ、ダウンロードメニューより最新版のアップデートファイルをダウンロードします。
- ダウンロードメニューの『ダウンロード』をクリックすると、【ファイルのダウンロード】
   画面、もしくは【ファイルのダウンロードーセキュリティの警告】画面が表示されます。それぞれ『開く』、『実行』を選択し、ダウンロードを開始します。

※コンピュータの設定により、【ファイルのダウンロード】画面、【開いているファイルーセキュリティの警告】画面は表示されない場合があります。

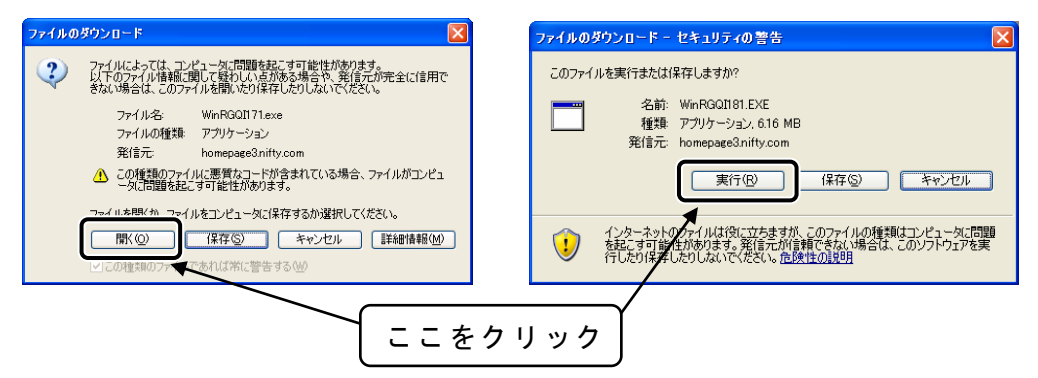

3. ダウンロードしたファイルを解凍します。

| 解凍先( <u>P</u> ):                                                             | W演先(P): C.¥Documents and Settings¥Owner¥デスクトップ |                                                 |                             |  |  |
|------------------------------------------------------------------------------|------------------------------------------------|-------------------------------------------------|-----------------------------|--|--|
| WinRGQI182/eii<br>WinRGQI182/in<br>WinRGQI182/W                              | unin2.exe<br>stallbat<br>inRGOI182.EXE         |                                                 |                             |  |  |
| <ul> <li>上書き設定</li> <li>○ 上書きの確</li> <li>○ すべて上書</li> <li>○ すべて上書</li> </ul> | 認を行う( <u>C</u> )<br>き(Q)<br>きしない( <u>S</u> )   | ファイル選択<br>・ すべて選択( <u>A</u> )<br>解凍( <u>E</u> ) | ○ すべて解除 <u>(U)</u><br>終了(2) |  |  |

4. 解凍したフォルダの中の『install』(もしくは『install.bat』)をダブルクリックします。

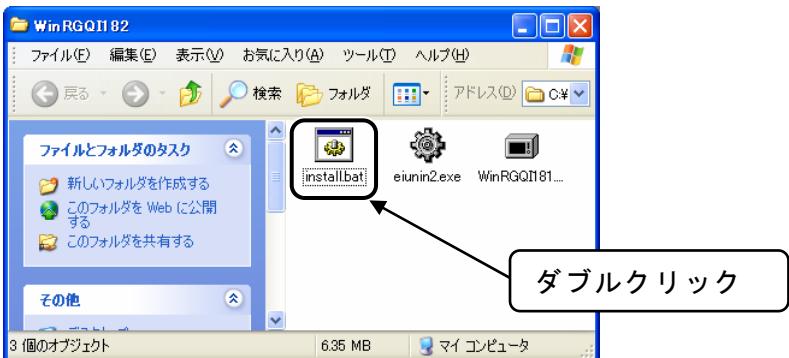

5. 【 Preparing… 】 画面が表示されます。この状態でしばらくお待ちください。

| Preparing                |            |              | × |
|--------------------------|------------|--------------|---|
| Extract Directory        |            |              |   |
| C:¥DOGUME~1¥ADMINI~1¥LOC | ALS~1¥Temp | 参照(B)        |   |
| ▶ スタートメニューに登録(6)         |            |              | _ |
| ■ 関連付け(A)                |            |              |   |
| /TABCTL32.0CX            | i          | 解凍中:0%       |   |
| 0K( <u>0</u> )           | キャンセル      | ( <u>C</u> ) |   |

6. 【情報】画面が表示されます。『はい(Y)』を選択します。

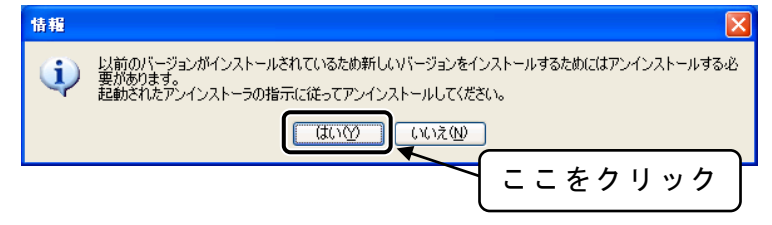

- 7. 【 穀粒判別器データベースソフトアンインストール】画面が表示されます。『次へ (N) 』を 選択します。
  - ※ 古いバージョンの穀粒判別器データベースソフトを一旦アンインストールします。測 定結果データは削除されません。
  - ※ ソフトのバージョンによっては手順「7」~「9」は表示されない場合があります。

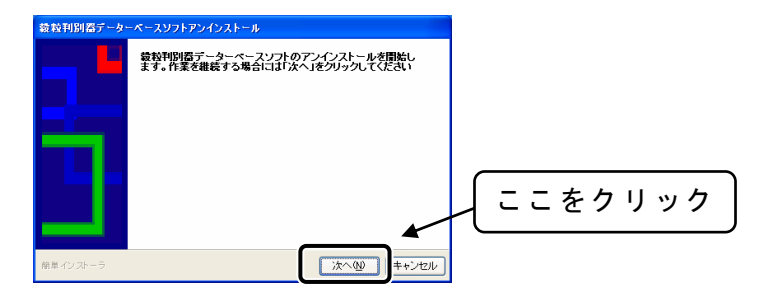

8. 【情報】画面が複数表示されます。『いいえ』を選択します。

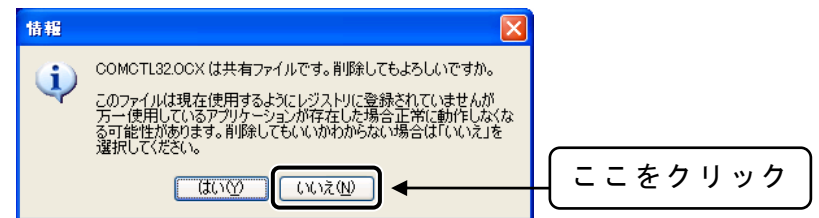

9. アンインストール作業が完了しました。『完了』を選択します。

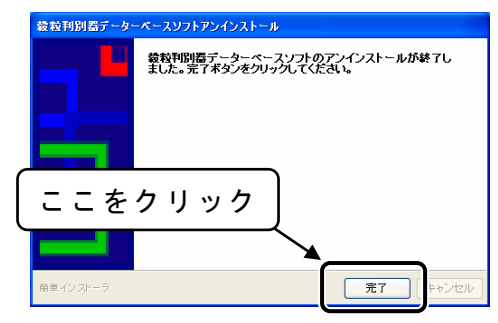

10. 【インストール】画面が表示されます。『次へ』を選択します。

| 競粒利別看データーペースソフト                                                                                                    |         |
|----------------------------------------------------------------------------------------------------|---------|
| 数技術影響データーペースソフトインストールプログラムへようこそ<br>このプログラムはコンピュータに統領作影響データーペースソフトをインストールします。                                              |         |
| このプログラムのインストールを開始する前に、現在起動中のすべてのプログラムを必ず終了させ<br>てください。<br>処理変換指する場合に方へったクリックしてください。途中で処理を中止する場合は「キャンセル」<br>杯を、をついつくてください。 |         |
| 警告:このプログラムは、著作能法および互換条約でよって保護されています。<br>このプログラム、またはその一部を無所で課題医布することは法律により早止されています。<br>株式会社サダア<br>均単インストーラ 次へ優 キャンセル       | ここをクリック |

- 11. 【インストール先の設定】画面が表示されます。インストール先を設定し、『次へ (N) 』を選択します。
  - 以前のバージョンをインストールした際に、インストールフォルダを標準(標準は、
     【 C 】ドライブ⇒【 Program Files 】フォルダ⇒【 SATAKE 】フォルダ)より変更した
     場合は、参照④ をクリックして、以前のバージョンのインストールされたフォル
     ダを選択してください。

| 綾粒刊別器テーターペースソフト                                                                                                    |                                    |
|----------------------------------------------------------------------------------------------------|------------------------------------|
| インストール先の設定<br>インストール先のフォルダの設定を行います。                                                                                                  | 標準のインストール先<br>を変更している場合            |
| インストール先のフォルダを選択し、りたヘメをクリックしてださい。<br>CXProgram Files/SATAKE<br>選択されたドライブの空言容量: 16,512,558,785 byte<br>インストールに必要な空言容量: 17,234,571 byte | は、ここをクリックし<br>て、変更先のフォルダ<br>を選択します |
| <br>をクリック                                                                                                    |                                    |
| 時単インストーラ  原る低  (ホヘの)  +・ンセル                                                                                                    |                                    |

12. 【ショートカットの作成】画面が表示されます。『次へ(N)』を選択します。

| <b>穀粒判別間データーペースソフト</b>                                                              |         |
|-------------------------------------------------------------------------------------|---------|
| プログラムフォルダの遠訳<br>プログラムフォルダアイコンの登録を行います。                                              |         |
| プログラムのショートカットを作成するスタートメニューのフォルダを入力し、「次へ」をグリックしてく<br>だるい。<br>SATAKE<br>SATAKE        |         |
| N <u>coset</u> (Ora シール<br>アンサリ<br>マンサリ<br>マント<br>マント<br>マント<br>マント<br>マン<br>電理 ノール | ここをクリック |
| ¥                                                                                   |         |
| 院単インストーラ <b>戻る( 沐へ() 、 →ンセル</b>                                                     |         |

13. 【インストール内容の確認】画面が表示されます。インストール内容に問題が無い場合 は、『次へ(N)』を選択します。

| 蔵粒判別器データーペースソフト                                                                                                    |         |
|----------------------------------------------------------------------------------------------------|---------|
| インストール内容の確認<br>インストール先フォルダなどの確認を行うことができます。                                                                                                    |         |
| 1-23 ルゲ酸を増加。 (2000/04/14/3/x-1420/9/0-17(25)、13)回外容を定ます3項<br>合計数 51/20-7-24 25(22)(2(25)、<br>1-231-4/25 1(24)<br>1-25-1-4/25 1(24)<br>51/25-1-4/25 1(24)<br>51/25-1-4/25 1(24)<br>10/25-1-5 1(24)<br>10/25-1-5 1(24)<br>10/2 | ここをクリック |

- 14. 【インストール処理】画面が表示され、インストールが開始されます。インストール中に【情報】画面が表示された場合、『すべてはい(A)』を選択します。
  - 〇別ソフトとの関連で、DLL、OCX等のバージョンを管理する場合は、ファイル毎に 上書きを実施する、しないを選択してください。

| ◎粒利別器データーベースソフト<br>- イン2トール必要                                                                                                    |                          | 19 |              |    |    |     |   |
|----------------------------------------------------------------------------------------------------|--------------------------|----|--------------|----|----|-----|---|
| 設定された内容を元にインストールしています。しばらくの間お待ちく                                                                                                    | ださい。                     |    |              |    |    |     |   |
| 現在処理を行っています。完了するまでしばらくの間お待ちください。                                                                                                    |                          |    | $\mathbf{V}$ | ここ | をク | リック | 7 |
| <ul> <li>株種</li> <li>ssycfild田は既に存在します。上書きしてもよび</li> <li>サラッイル・2007/08/27 210000</li> <li>エンラッイル・2002/08/23 210000</li> <li>(エンラッイル・2002/08/23 210000</li> <li>(エンラック・マンティング・ローン・シーン・シーン・シーン・シーン・シーン・シーン・シーン・シーン・シーン・シ</li></ul> | 区<br>5しいですか。<br>すべてはい(A) |    |              |    |    |     |   |
| WDatamdb and Octors a<br>C#Program Files#SATAKEVDATA#WDatamdb                                                                                                    |                          |    |              |    |    |     |   |
|                                                                                                    |                          |    |              |    |    |     |   |
| 簡単インストーラ                                                                                                    | 次へ型                      |    |              |    |    |     |   |

15. 【インストール処理完了】画面が表示されます。画面左下の『今すぐ再起動します。』 メッセージが表示されている場合は、チェック **▽** を入れ、『完了 (F)』を選択します。

注意)コンピュータに<u>USBキーが接続されている</u>ことを確認してください。

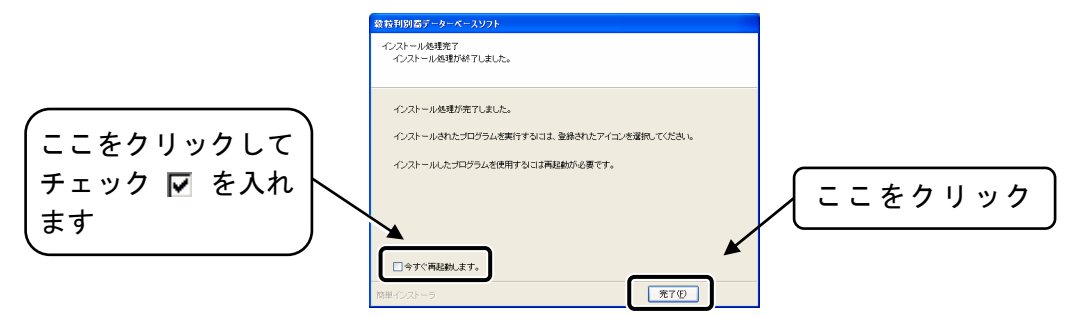

16. 【USBキーの設定】画面が表示されます。『閉じる』を選択します。これでソフトの インストールは完了です。続いて、データベースのバージョンアップ作業に入ります。

| 韓粒刊別春テータペースソフト   |        |
|------------------|--------|
| USBキーの設定を終了しました。 | こをクリック |
|                  |        |

注意)USBキーをコンピュータに接続しないまま穀粒判別器データベースソフトの インストールを行った場合、【USBKEY】画面が表示されます。USBキーを コンピュータに接続し、インストールを進めてください。

17. 【インストール処理完了】画面にて、『今すぐ再起動します。』ヘチェックを入れた場合、【Installer】画面が表示されます。全てのプログラムを終了させ、『OK』を選択して ください。コンピュータが再起動します。

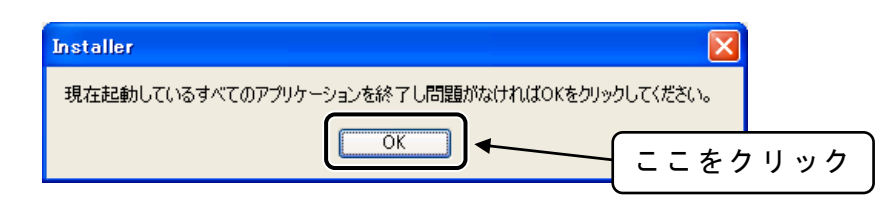

注意) 穀粒判別器データベースソフトのバージョン1.00よりバージョンアップ作業を 実施した場合、次ページのデータベースのバージョンアップ作業を実施してく ださい。ソフトが正常に動作しない恐れがあります。バージョン1.00よりも新 しい穀粒判別器データベースソフトの場合は、必要ありません。 2-3 バージョンアップ作業(データベースのバージョンアップ)

※ Ver1.50 以降のソフトがインストールされている場合は、この操作を行う必要はありません。

データベースのバージョンアップ作業を開始します。

 Windows の【スタートメニュー】⇒【プログラム】(Windows XP の場合は【すべてのプロ グラム】)⇒【SATAKE】⇒【データベース変換(Ver1.0→Ver1.5)】を選択します。

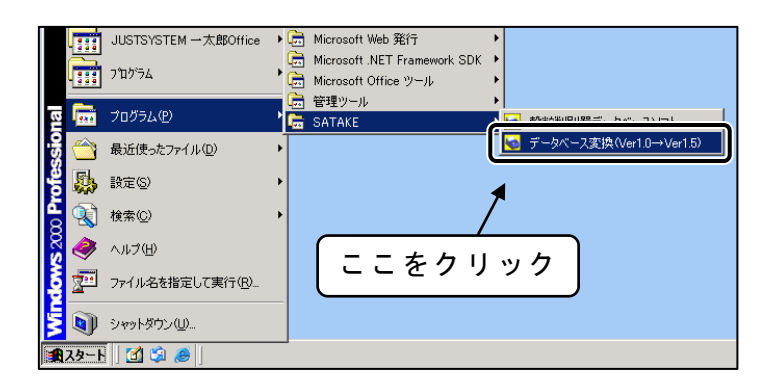

- 2.【データベース変換】画面が表示されます。『インストール先の表示欄』へ穀粒判別器デー タベースソフトのデータベースインストール先フォルダが表示されている場合は、『OK』 を選択します。(通常は、【C】ドライブ⇒【Program Files】フォルダ⇒【SATAKE】フォ ルダ⇒【Data】フォルダとなります)
  - 穀粒判別器データベースソフトのデータベースインストール先フォルダが表示されていない場合は、フォルダ選択 (フォルダ選択) をクリックして、【フォルダの参照】画面を表示させ、データベースのインストール先フォルダ(【SATAKE】フォルダ⇒ 【Data】フォルダ内)を選択します。

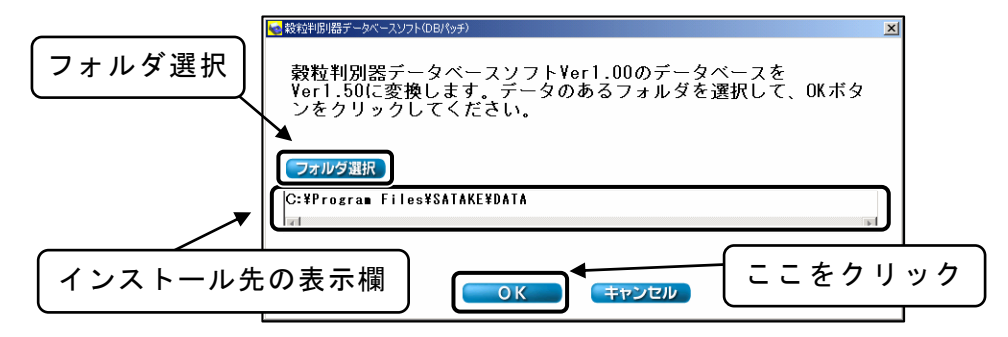

3. データベースのバージョンアップが正常に終了すると、下図が表示されます。『 OK 』をク リックしてください。データベースのバージョンアップを終了します。

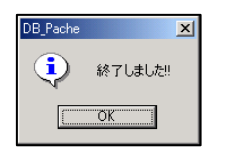

これで穀粒判別器データベースソフトのバージョンアップ作業が全て終了しました。